## Tech Tip of the Week: Take a Screenshot on iPad or Iphone

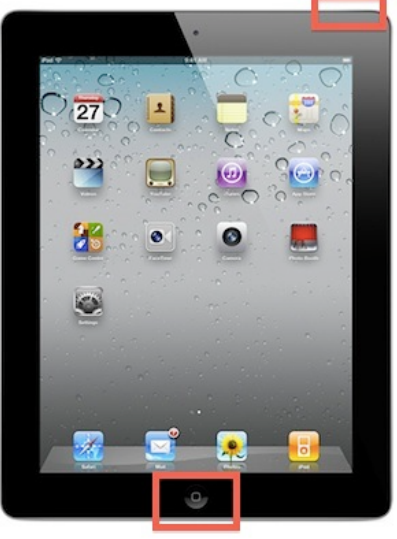

**By: Jeff Coots** 

Why:

- Very similar to using screenshots on computers, you can also accomplish the same thing using an iPad or iPhone.
- Screenshots can be used to create documents that demonstrate how something can be done. As we say, a picture is worth a thousand words.

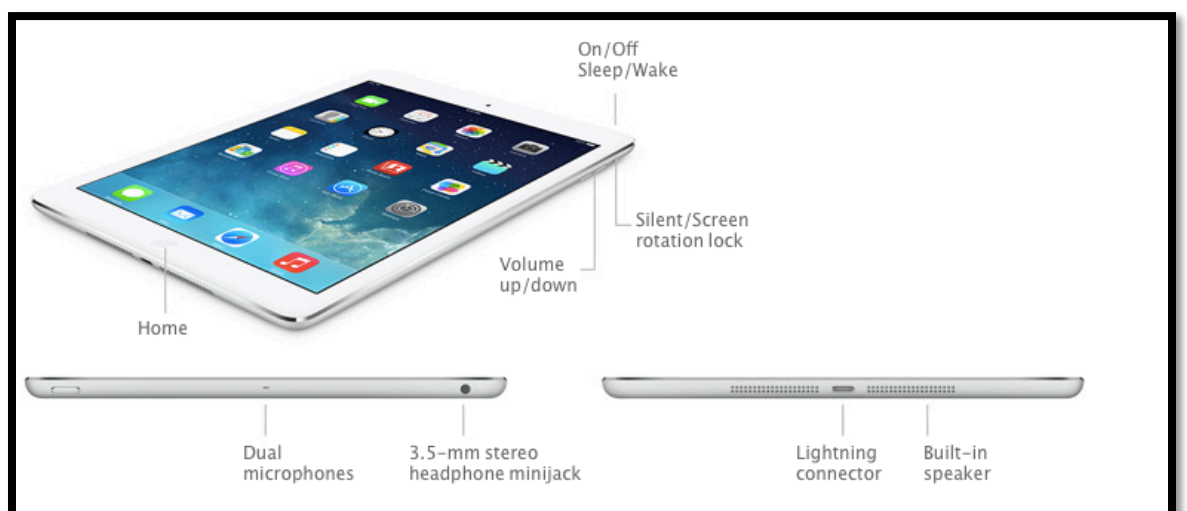

## Buttons on IPad Air

## Directions (You will need to use two hands)

1. Press and hold the On/Off/Power button (Located on top right edge of the device)

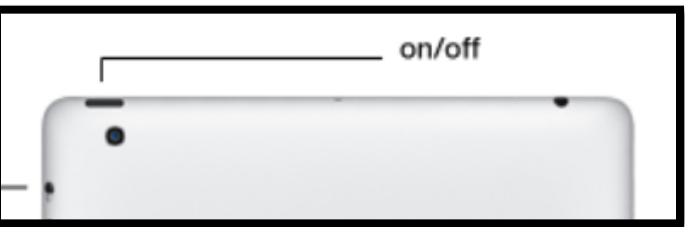

2. While holding the On/Off/Power button down, press the Menu button (Located just below the screen in the middle)

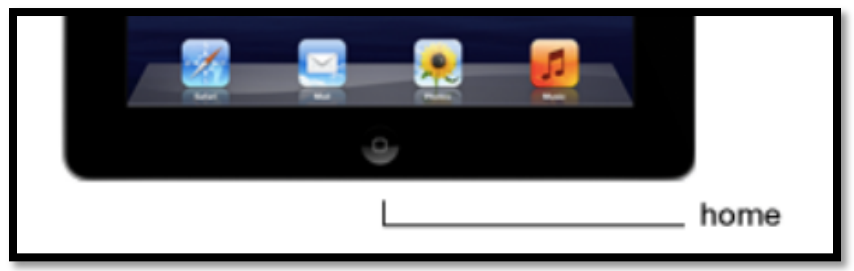

- 3. When you press both buttons, you will see a flash and hear the camera shutter noise (if sound is turned up), which indicates that a screen shot has been taken.
- 4. Screen shots are automatically saved in the Photos App and you can also find it by opening up the Camera App

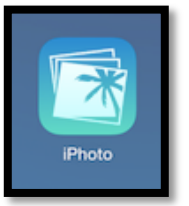

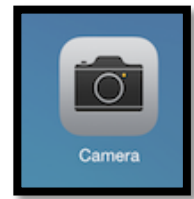

## Uses:

- 1. Email the photo or photos (I did notice that if you select more than 4 or 5 photos you can not email them using your default email.) to someone
- 2. You can use airdrop to share with other iPads or iPhones.
- 3. Students can use the screenshot to create student created documents.
- 4. Teachers can create tutorials
- 5. Students can use some type of white screen to response to questions posed by teachers and take screenshots and send them to the teacher either by airdrop or email.
- 6. Additionally, if you have other apps installed (icloud, twitter, facebook, mail, message, and Flickr) on your device you can use them. Airplay, copy, slideshow, Assign to contact, use as wallpaper, and print are just some additional things you can do with the photos.

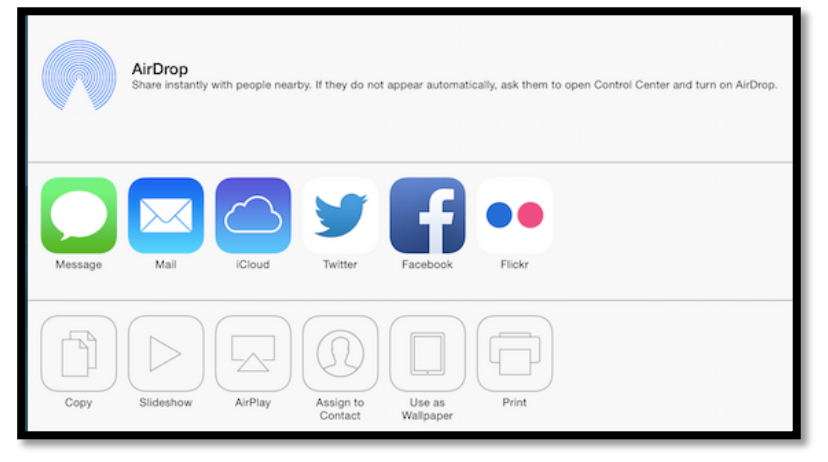